## OrderAhead How To Checkout

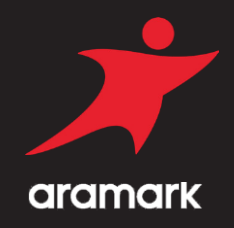

- 1 Open the *365Pay* app and tap *Shop*. Nearby locations should automatically appear on the Shop tab if you have *Location Services* enabled on your mobile device. If so, proceed to *step 3*. If not, then proceed to *step 2*.
- 2 Enter your Location Code: 151012 and then click <sup>218-688-3387</sup>Confirm;

3

Choose a **Pickup Time**;

- 4 Choose your items, select options and quantity, and tap *Add Item*;
- 5 Tap *View Cart* at the bottom of the screen. Tap *Checkout*.

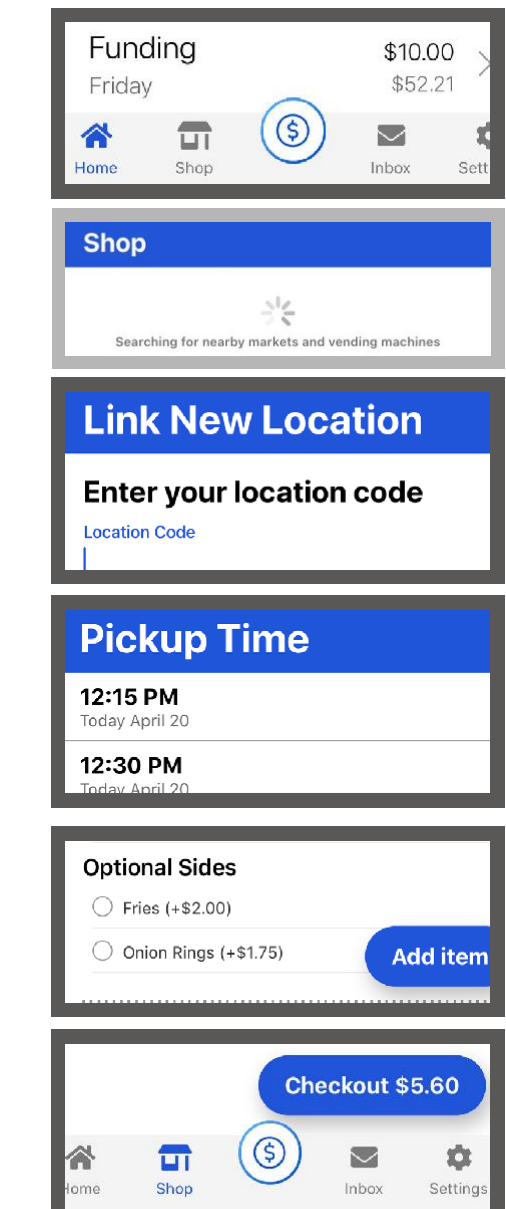

For assistance, please contact Ryan Carlson at 218-688-3387